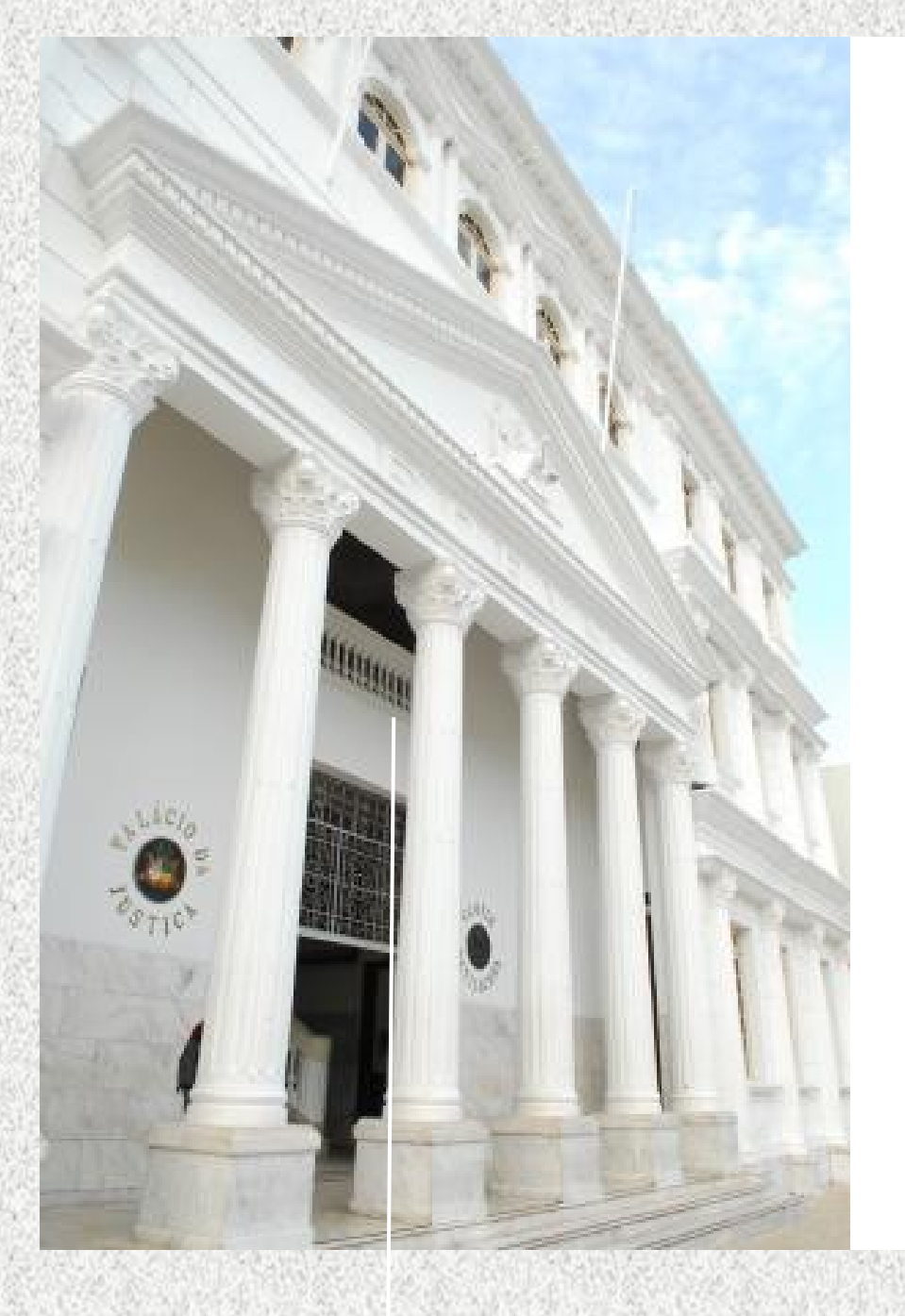

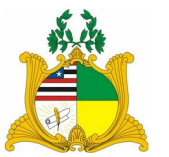

TRIBUNAL DE JUSTIÇA DO MARANHÃO DIRETORIA DE RECURSOS HUMANOS COORDENADORIA DE ACOMPANHAMENTO E DESENVOLVIMENTO NA CARREIRA

TUTORIAL DE ACESSO AO SISTEMA DE AVALIAÇÃO DE DESEMPENHO

## SERVIDOR

### 1. O SISTEMA DE AVALIAÇÃO DE DESEMPENHO

O Sistema de Gestão de Pessoas MENTORH utilizado pelo Tribunal de Justiça desde fevereiro/2012, a Avaliação Desempenho Individual dos servidores efetivos e em estágio probatório.

O sistema permite a geração, efetivação e homologação das avaliações, realiza o tratamento e armazenamento dos resultados e a disponibilização das informações para consulta pelos chefes e servidores.

O acesso ao sistema é feito através do endereço:

https://mentorh.tjma.jus.br/csp/tjma/portal /novo/portal.csp

**Observação:** A Avaliação deverá ser feita **obrigatoriamente** pelo navegador Internet Explorer.

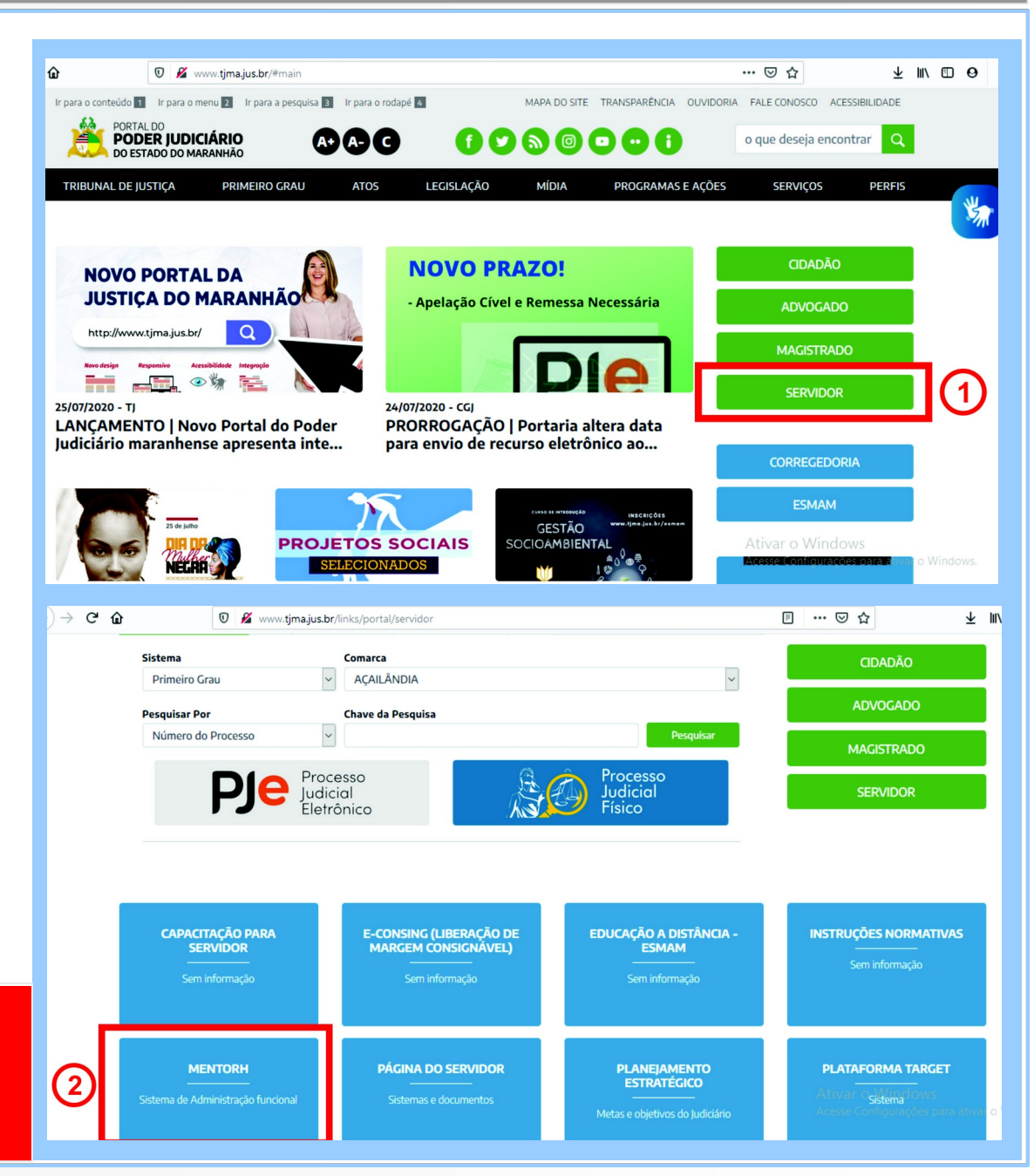

## 2. ACESSO ÀS FUNCIONALIDADES DO SISTEMA

Na página seguinte, é apresentada a tela inicial do PORTAL DO SERVIDOR. Para ter acesso ao Sistema de Avaliação, o servidor precisa efetuar o *login* no Portal do Servidor do Mentorh.

| Tribunal de Justiça |  |
|---------------------|--|
| Portal do Servidor  |  |
|                     |  |
| Senha               |  |
| Entrar              |  |
| Esqueci minha senha |  |
|                     |  |

Para isto, na tela inicial do Sistema, digite sua MATRÍCULA ou CPF e informe a senha.

Clique no botão Entrar para que se tenha acesso a tela apresentada a seguir.

| Esta é a tela principal<br>depois em Avaliação F | do Portal do Servidor. Você dev<br>uncional e, por fim, em Avaliaç | e clicar em Servidor, em seguida na opção F<br>ão do Período. | uncional, |
|--------------------------------------------------|--------------------------------------------------------------------|---------------------------------------------------------------|-----------|
| ■ Portal do Servidor                             |                                                                    | Tribunal de Justiça                                           | ~~ × •    |
|                                                  | Notícias                                                           |                                                               |           |
| Matrícula:                                       |                                                                    |                                                               |           |
|                                                  |                                                                    |                                                               |           |
| Servidor ~                                       |                                                                    |                                                               |           |
| Funcional ~<br>O Vínculos Funcionais             |                                                                    |                                                               |           |
| O Cargo Efetivo<br>O Cargo Comissão /            |                                                                    |                                                               |           |
| O Direitos Adquiridos                            |                                                                    |                                                               |           |
| O Movimentação<br>O Histórico Funcional          |                                                                    |                                                               |           |
| O Avaliação Funcional                            |                                                                    |                                                               |           |
| O Resultados<br>MENTORH ® - 2019.05.002          |                                                                    |                                                               | _         |

## 3. VISUALIZAÇÃO DA AVALIAÇÃO

| Esta tela disponibiliz                  | a a v        | visualização                            | das notas dadas pelo avaliador.                                                                  |   |          |        |     |   |
|-----------------------------------------|--------------|-----------------------------------------|--------------------------------------------------------------------------------------------------|---|----------|--------|-----|---|
| ■ Portal do Servido                     | or           |                                         | Tribunal de Justiça                                                                              |   |          | Â      | *   | • |
|                                         |              | Avaliaçã<br>Servidor > Fu               | ão do Período<br>ncional > Avaliação Funcional > Avaliação do Período ☆                          | _ |          |        |     |   |
|                                         |              |                                         | Avallação Funcional / Resultado / Parecer Conclusivo                                             | 0 |          | -      |     |   |
| Matrícula:                              |              | Servidor<br>Cargo<br>Lotação<br>Mes/Ano | Data Avaliação                                                                                   |   | -        |        |     |   |
|                                         |              | Avaliadar                               | Data Availação                                                                                   |   |          |        |     |   |
|                                         |              | Availador                               |                                                                                                  |   |          |        |     |   |
|                                         |              | Aceite                                  | Não Informado                                                                                    |   |          |        |     |   |
| Servidor                                | ~            | 1. ASS                                  | DUIDADE                                                                                          |   |          |        |     |   |
|                                         |              | Num.                                    | Descrição do Item                                                                                |   | Conceito |        |     | ~ |
| 曫 Pessoal                               | <            | 1.1                                     | Comparece regularmente ao trabalho                                                               | 0 |          | V      |     |   |
|                                         |              | 1.2                                     | É pontual.                                                                                       | 0 |          | V      | 1   |   |
| Funcional                               | ~            | 1.3                                     | Permanece no local trabalho durante todo expediente                                              | ^ |          | V      | 1   |   |
|                                         |              | 1.5                                     | Informa tempestivamente imprevistos que impecam o seu                                            | ~ | -        | ~      | 3   |   |
| O vinculos Funcionais                   | s Funcionais | 1.4                                     | comparecimento ou cumprimento de horário                                                         | C |          |        |     |   |
| O Cargo Efetivo                         |              |                                         | Dedica-se à execução das tarefas evitando interrunções e                                         | ~ | 1        | V      | 1   |   |
|                                         |              | 1.5                                     | interferências alheias.                                                                          |   |          |        |     |   |
| O Cargo Comissão /                      |              | 2. CAP                                  | ACIDADE DE INICIATIVA                                                                            |   |          |        |     |   |
| Função Comissionada                     |              | Num.                                    | Descrição do Item                                                                                |   | Conceito |        | • • |   |
|                                         |              | 21                                      | É criativo. Faz sugestões e críticas construtivas para                                           | ^ |          | ~      |     |   |
| O Direitos Adquiridos                   | <            | retroalimentação                        | retroalimentação                                                                                 | ~ |          |        |     |   |
| O Movimentação                          |              | 2.2                                     | Investe ao autodesenvolvimento. Procura atualizar-se conhecer a                                  | ^ |          | $\sim$ |     |   |
| O movimentação                          |              | 2.2                                     | legislação instruções e normativos/manuais.                                                      | V |          |        |     |   |
| O Histórico Funcional                   |              | 2.3                                     | Busca orientação para solucionar problemas/dúvidas do dia-a-dia e resolver situações embaraçosas | 0 |          | $\sim$ |     |   |
|                                         | ~            |                                         | Encaminha correta o adoquadamento es assuntos que fogom à sua                                    | ~ |          | ~      | 1   |   |
| O Avaliação Funcional                   |              | 2.4                                     | alcada decisória                                                                                 | C | L        | -      |     |   |
| O Avaliação do Perí                     | odo          |                                         | Põo so à disposição da administração espontaneamento para                                        |   | -        | ~      | 1   |   |
| - · · · · · · · · · · · · · · · · · · · |              | 2.5                                     | anrender outros servicos e auxiliar os colegas                                                   | C |          | V      | 3   |   |
| O Resultados                            |              |                                         | Contribui para o doconvolvimonto organizacional com suo                                          | ~ |          |        | 1   |   |
| MENTORH ® - 2019.05.002                 |              | 2.6                                     |                                                                                                  |   |          | V      | 5   |   |

Esta tela é continuação da tela anterior, a qual mostra as notas de cada item, a nota total, bem como o conceito final. Por fim, em parecer conclusivo, o servidor seleciona a avaliação, e escolhe a opção para concordar, ou não, com o resultado final.

### **OBSERVAÇÃO:**

Não concordando com a nota, o servidor tem 10 dias após o ciente, para enviar um pedido de reconsideração, via Digidoc, selecionando o assunto "Reconsideração de Avaliação de Desempenho", anexando a petição em que aborda os itens que discorda.

# Total geral = soma dos subtotais ASSIDUIDADE **CAPACIDADE DE INICIATIVA** DISCIPLINA PRODUTIVIDADE RESPONSABILIDADE **Total Geral** Conceito Final Observação do Avaliador Problemas detectados quanto ao desempenho do servidor durante o período avaliativo: ^

#### PARECER CONCLUSIVO

|   | Mês<br>Avaliação | Resolução                                                                                                    | Concorda | Data       |
|---|------------------|----------------------------------------------------------------------------------------------------|----------|------------|
| C | 02/2014          | Em cumprimento ao inciso V, do artigo 6º e artigo 22, da Resolução nº 70/08 -TJ/MA, a Comissão Permanente e Desenvolvimento, com base na análise dos instrumentos previsto nos incisos III e V, do artigo 4º, da referida Resolução, resolve, em sede de parecer conclusivo, APROVAR o servidor acima especificado na avaliação de desempenho, para fins de desenvolvimento na carreira. |          | 21/02/2014 |
|   |                  | Concordo Não concordo Imprimir Voltar                                                                                                    |          |            |